## Step 1: Download "TeamViewer Full Client" from the website

https://www.teamviewer.com/en-ca/download/windows/

|                                                                      |                                                  | Support ▼ Company ▼ Sign in ▼ |
|----------------------------------------------------------------------|--------------------------------------------------|-------------------------------|
| TeamViewer Products • Resou                                          | urces 🔻 Partner 👻 Pricing                        | Talk to Sales →               |
|                                                                      | Current version: 15.42.6   See previous Versions |                               |
| If you want to receive support:<br>TeamViewer QuickSupport           |                                                  | Download                      |
| TeamViewer Full Client                                               |                                                  | x86-64bit x86-32bit           |
| If you want to set up unattended access to a<br>TeamViewer Host      | device:                                          | x86-32bit                     |
| If you want to mass deploy TeamViewer with<br>TeamViewer MSI Package | hin your environment:                            | Login                         |
| If you want to join or start a meeting:<br>TeamViewer Meeting        |                                                  | Download                      |

**Step 2:** Save or drag the installer onto the desktop and open

| Team | %  | Φ         | (۵)     | Ċ        | Ŵ  |              |    |
|------|----|-----------|---------|----------|----|--------------|----|
|      |    | Open      |         |          |    | Enter        |    |
|      | ٦  | Run as a  | dmin    | istrato  | ra |              |    |
|      | ŵ  | Pin to St | art     |          |    |              |    |
|      | 슙  | Add to F  | avori   | tes      |    |              | 1  |
|      |    | Compre    | ss to Z | ZIP file |    |              | 14 |
|      | ۱  | Copy as   | path    |          |    | Ctrl+Shift+C | 1/ |
|      | B  | Properti  | es      |          |    | Alt+Enter    |    |
|      | •1 | PowerRe   | ename   | 2        |    |              |    |
|      |    | WinRAR    |         |          |    | >            | 1  |
|      | 63 | Show m    | ore oj  | otions   |    | Shift+F10    |    |
|      |    |           |         |          |    | 1            |    |

Step 3: Select "Default Installation" and "Accept – Next"

| TeamViewer Setup                                                                       | -      |        | × |
|----------------------------------------------------------------------------------------|--------|--------|---|
| Welcome to TeamViewer<br>Remote Support, unattended access, meetings and presentations | s      |        | Ð |
| How do you want to proceed?                                                            |        |        |   |
| O Default installation                                                                 |        |        |   |
| $\bigcirc$ Install and set up unattended access to this device                         |        |        |   |
| ○ Run only (one time use)                                                              |        |        |   |
|                                                                                        |        |        |   |
|                                                                                        |        |        |   |
|                                                                                        |        |        |   |
|                                                                                        |        |        |   |
|                                                                                        |        |        |   |
|                                                                                        |        |        |   |
| Show advanced settings                                                                 |        |        |   |
| License Agreement: By continuing, you agree to the terms of the license agreement.     | Accept | - next |   |

Step 4: Accept the End User License Agreement and continue

| TeamViewer License Agreement                       | -      |        | $\times$ |
|----------------------------------------------------|--------|--------|----------|
|                                                    |        |        |          |
| I accept the EULA and the DPA.  Show EULA Show DPA |        |        |          |
| Privacy Policy                                     | Cancel | Contin | ue       |

**Step 5:** The program will open and connect to the internet. Once connected, you will be given a User ID and Password. We will need both numbers to remote in

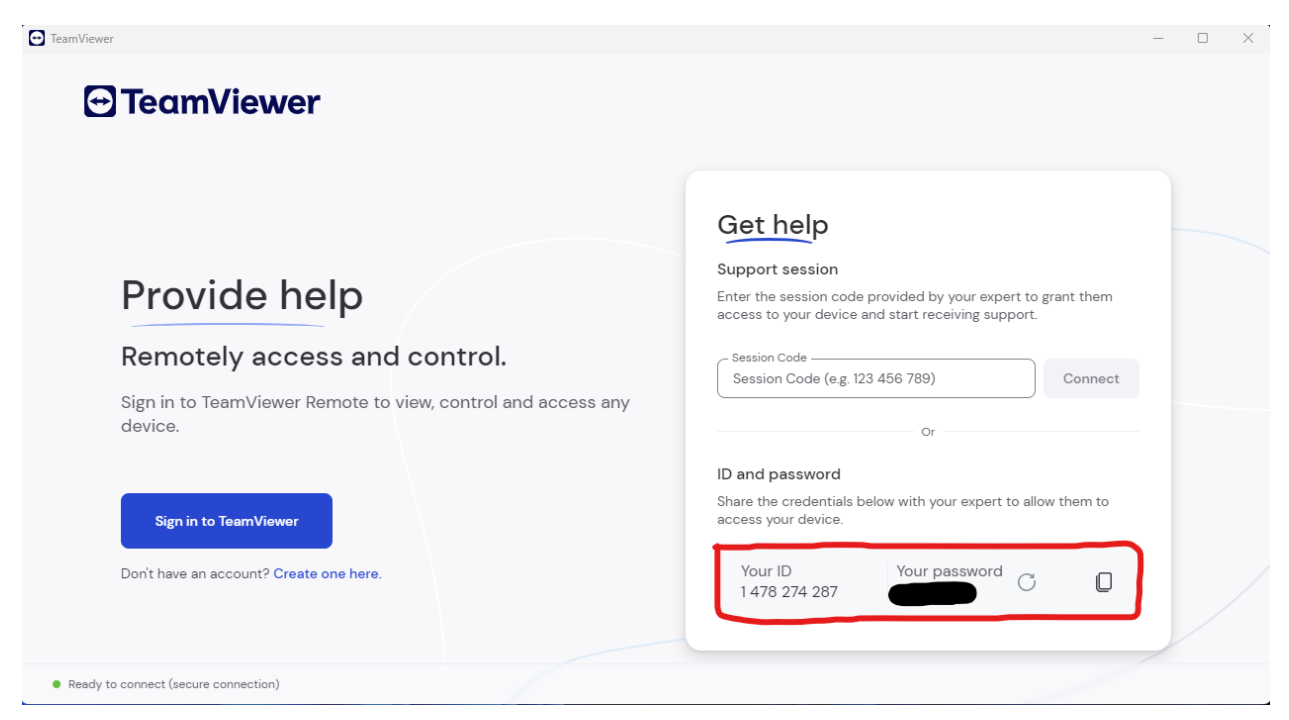

Write these numbers or take a picture of your screen, and send it in an email to <u>tunes@dirtydieselcustoms.com</u> along with a good time for us to remote in, and we will do our best to help out.

Our office hours for tuning support:

6am - 4:30pm PST

Monday-Thursday

6am - 2pm

**PST Friday** 

Closed Saturday/Sunday